## (Öğretim Elemanları İçin "Microsoft Teams" Kullanım Kılavuzu) Microsoft Teams Ortamında Sınıf Nasıl Oluşturulur?

Teams ortamında sınıflar, öğretim elemanları ve öğrencilerden oluşan bir ekiptir. Bu nedenle Teams ortamında bir sınıf oluşturmak aşağıda gösterildiği gibi bir takım oluşturularak yönetilir.

- Ekipler 'Teams' sekmesini tıklayınız
- Ekip oluştur veya bir ekibe katıl 'Join or create a team' sekmesini tıklayınız

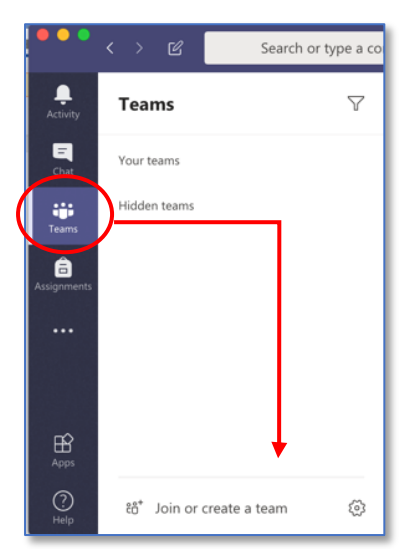

• Ekip oluştur "Create a team" sekemsini tıklayınız:

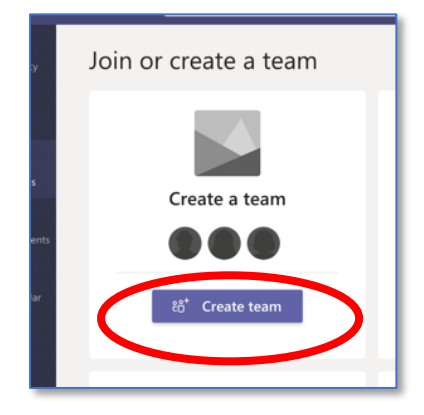

• Ekip türü seçin sekmesinden Sınıf 'Class' sekmesini tıklayınız:

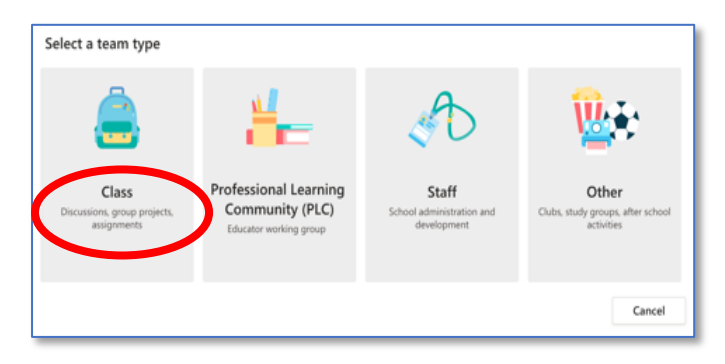

• Ders kodunu ve grup numarasını yazınız. (Tek grup dersleri için grup numarası gerekmemektedir):

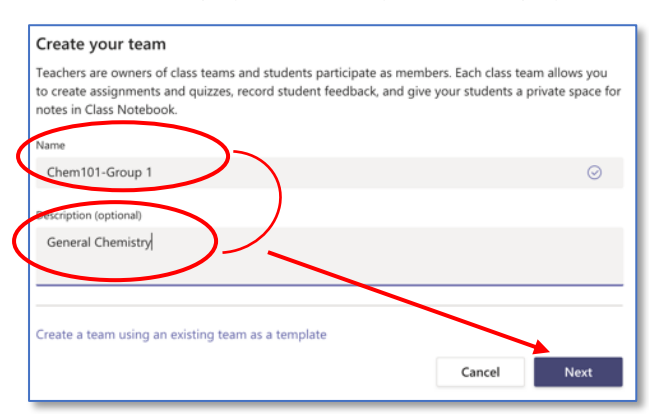

• Öğrenci listesini giriniz (Öğrenciler öğrenci numaraları veya ad-soyadı girilerek aranabilir):

| Add people to "Chem101-Group 1"                                                                          |       |
|----------------------------------------------------------------------------------------------------|-------|
| Students Teachers                                                                                        |       |
|                                                                                                    |       |
| 15700878                                                                                                 |       |
| IMRAN HUSSAIN KAZMI                                                                                      |       |
| Add people to "Chem101-Group 1" Students Teachers                                                        |       |
| MA MOHAMAD AYECH × Adham n                                                                               | Add   |
| Start typing a name to choose                                                                            |       |
| FC FAISSAL CHAREF AA 18700736                                                                            | ×     |
| TK TAHA KHALED MAHMMOUD KARAJA<br>18700349                                                               | ×     |
| ASS'AD ABUBAKER<br>18700330                                                                              | ×     |
| MS MERT TANER SALIM<br>18330732                                                                          | ×     |
|                                                                                                    | Close |
|                                                                                                    |       |
| Add people to "Chem101-Group 1"                                                                          |       |
| Students Teachers                                                                                        |       |
| MA MOHAMAD AYECH × Adham n                                                                               | Add   |
| Start typing a name to choose<br>FC FAISSAL CHAREF<br>18700497 AA ADHAM NASER HASAN ALRAMAHI<br>18700736 | ×     |
| TK TAHA KHALED MAHMMOUD KARAJA<br>18700349                                                               | ×     |
| ASS'AD ABUBAKER<br>18700330                                                                              | ×     |
| MS MERT TANER SALIM<br>18330732                                                                          | ×     |
| - MARTINE                                                                                                |       |
|                                                                                                    | Close |

- Listeye henüz girilmemiş veya misafir öğrencilerin dersine katılma talebi gönderebilmeleri için gerekli olan kodu da oluşturabilirsiniz. Bunun için sırasıyla şunları tıklayınız: Dersin (Takımın) adının yanındaki daha fazla seçenek "..." düğmesi > Takımı yönet > Ayarlar > Takım kodu > ve yarat.
- Sistem bazen kişileri ararken 'Eşleşme Bulunamadı' uyarısı vermektedir. Girdiğiniz öğrenci numarası veya ad soyadını yazmaya devam ediniz veya kontrol ederek yeniden giriş yapınız.

| Students | Teachers                    |
|----------|-----------------------------|
| 187016   |                             |
| AF       | We didn't find any matches. |

• Öğretmenler 'Teachers' sekmesini tıklayarak varsa diğer öğretim elemanları ve / veya asistanları ekleyerek kapat 'Close' sekmesini tıklayınız

| Students Teachers     |                             |                       |              |  |
|-----------------------|-----------------------------|-----------------------|--------------|--|
|                       |                             |                       |              |  |
| Search for teachers   |                             |                       |              |  |
| Start typing a name t | o choose a group, distribut | on list, or person at | your school. |  |
| selma Ustur           | k 🖉                         |                       |              |  |

"Teams" ortamında sınıfınız neredeyse hazır. Sınıfın kurulumunu tamamlamak için:

• Sınıf materyalleri "Upload Class Materials" sekmesini tıklayınız. Bu sekme sizi dosyalar bölümüne götürecektir.

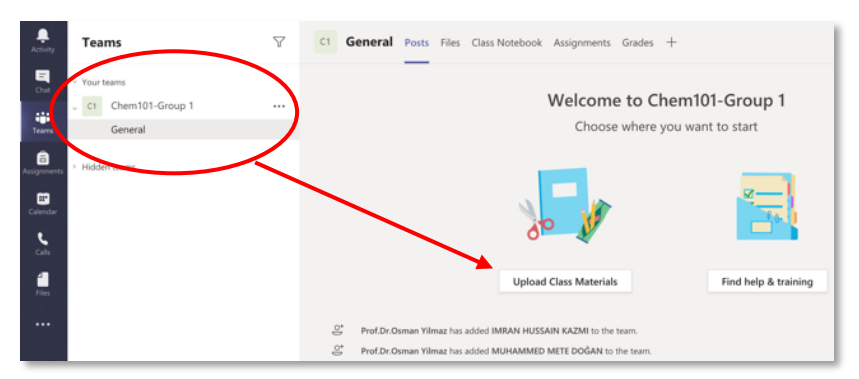

 Öğrencilerinizle paylaşmak istediğiniz dosyaları Sınıf Materyalleri 'Class Materials' klasörüne yükleyebilir veya Yeni "New" sekmesini ve ardından "Klasör" seçeneğini tıklatarak kendi klasörlerinizi oluşturabilirsiniz.

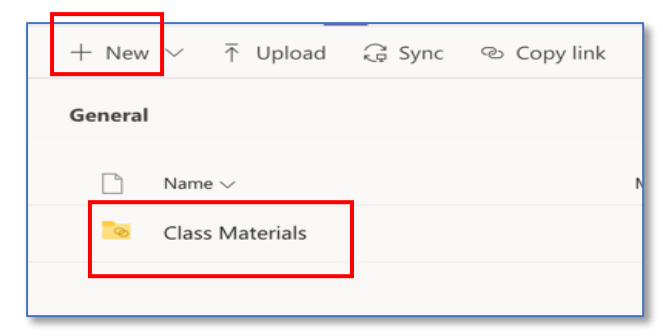

Dikkat: Yükleyeceğiniz dosyaların diğer kullanıcılar tarafından yeniden düzenlenmesini önlemek amacıyla 'Microsoft Word' yerine 'PDF' formatını kullanmayı tercih ediniz.

## Team Sınıfında Kanallar Oluşturma

Öğrencilerle mesajlaşma, duyuru gönderme, belge / dosya paylaşımları, ödevler, not verme ve canlı ders verme gibi tüm aktivitelerinizi otomatik olarak oluşturulan Genel 'General' başlıklı bölümde yapabilirsiniz. Microsoft Team programında 'Kanal' terminolojisi kullanılsa bile siz sınıflarınızı bölümler veya sınıf oturumları şeklinde düzenleyebilirsiniz.

Aşağıda her bir ana kanala ait alt kanalların yer aldığı bir sınıf örneği verilmiştir. Sınıfa ait tüm toplantı kayıtları, mesajlar, öğrenci soruları ve cevapları ait olduğu bölümün kanalında saklanacaktır.

Kanal (Bölüm) oluşturmak için:

• Sınıf isminin sağında bulunan (...) sekmesini tıklayın ve açılan listeden Kanal Ekle 'Add Channel' seçiniz:

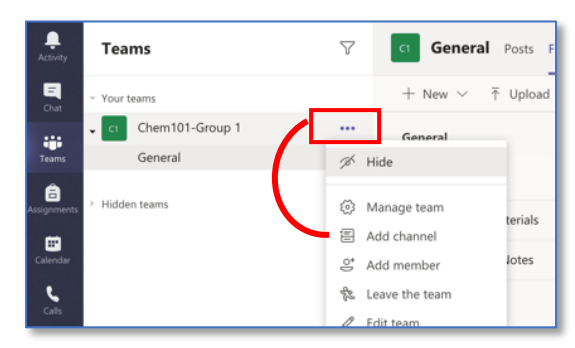

• Kanal adı 'Channel name' ve isteğe bağlı olarak Açıklama 'Description' yazınız.

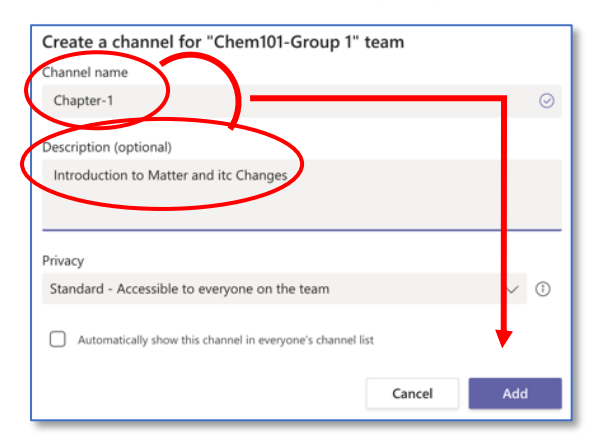

• İşleminiz tamamlandığında Team sınıfınız aşağıdaki gibi görünecektir:

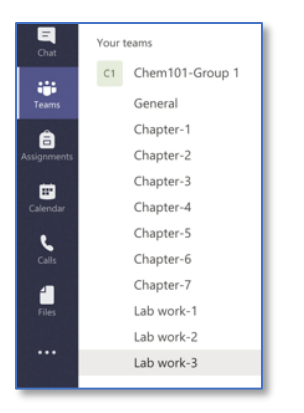

 İsteyen öğretim elemanları kanala, haftalık ders çizelgesinde olduğu gibi sınıf oturumlarının adını verebilir Günler ve saatler için sayı kodlaması haftalık sınıf oturumlarının sıralı bir listesini görmeye yardımcı olabilir. Örneğin; Kod 3\_1.2 Çarşamba (3.gün) 1. ve 2. Periyotları (8:30-10:20) temsil etmek için kullanılabilir.

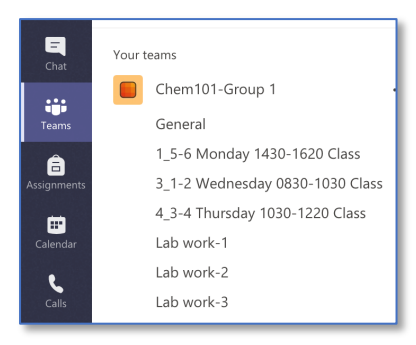

## Dersin Diğer Gruplarının oluşturulması :

Yukarıda açıklanan işlem basamaklarını tekrarlayarak veya sınıfın bütünlüğünü ve zamanı korumak amacıyla ilk oluşturulan grubu şablon olarak kullanabilirsiniz. Bunu yapmak için:

• Ekip oluştur "Create team" sekmesini tıklayın ve ardından Mevcut bir ekibi şablon olarak kullanarak ekip oluştur'u "Create a team using an existing team as a template" tıklayınız.

| Create your team                                                                                  |                                                                                                    |
|---------------------------------------------------------------------------------------------------|----------------------------------------------------------------------------------------------------|
| Teachers are owners of class tear<br>to create assignments and quizze<br>notes in Class Notebook. | ns and students participate as members. Each class team allows you<br>is, record student feedback, and give your students a private space for |
| Name                                                                                              |                                                                                                    |
|                                                                                                   |                                                                                                    |
| Description (optional)                                                                            |                                                                                                    |
|                                                                                                   |                                                                                                    |
|                                                                                                   | *                                                                                                    |
| Create a team using an existing t                                                                 | eam as a template                                                                                                    |
|                                                                                                   | Cancel Next                                                                                                    |

• Çoğaltacağınız sınıfınızı seçiniz:

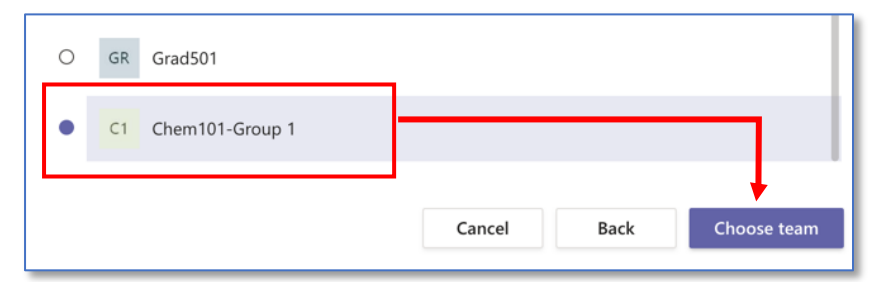

• Gerekli ayarlamaları yapınız:

Dikkat: Kanalları kopyalamak için Sekme'yi 'Tabs' devre dışı bırakın.

| You are using "Chem101-Group 1" as a template for a new team                               |        |
|--------------------------------------------------------------------------------------------|--------|
| Class name                                                                                 |        |
| Chem101-Group 4                                                                            | ⊘      |
| Choose what you'd like to include from the original team                                   |        |
| Messages, files and content won't be copied. You'll need to set up tabs and connectors aga | in.    |
| Channels                                                                                   |        |
| Tabs                                                                                       |        |
| Team settings                                                                              |        |
| 🗹 Apps                                                                                     |        |
| Members (24 people)                                                                        |        |
| Cancel                                                                                     | Create |

## Team Sınıfına veya Kanalına Bağlantı Nasıl Sağlanır?

Sınıfınız ile bir sonraki toplantı zamanının belirlenmesi 'yarın saat 14.30'da buluşacağız. Aşağıdaki bağlantıyı kullanarak toplantıya katılın...' gibi duyurularınızda kullanmak için ekiplerinize özellikle 'kanallara' bağlantı vermeniz gerekebilir. Bağlantıyı kopyalamak için:

• Sınıf veya kanal başlığının sağında yer alan (...) sekmesini tıklayın ve Ekibin Bağlantısını al 'Get link to team'seçeneğini tıklayın.

| Chat        | Your teams           |                           | Chat        | c1 Chem101-Group 1 |                       |
|-------------|----------------------|---------------------------|-------------|--------------------|-----------------------|
|             | , c1 Chem101-Group 1 |                           | Teams       | General            |                       |
| Teams       | General              | a Hide                    |             | Chapter-1          |                       |
| Â           | Chapter-1            |                           | Assignments | Chapter-2          |                       |
| Assignments | Chapter-2            | Manage team               | m           | Chapter-3          |                       |
|             | Chapter-3            | E Add channel             | Calendar    | Chapter-4          |                       |
| Calendar    | Chapter-4            | O <sup>+</sup> Add member | L.          | Chapter-5          | 78 Hide               |
| E           | Chapter-5            |                           | Calls       | Chapter-6          | Manage channel        |
| Calls       | Chapter-6            | Leave the team            | 4           | Chapter-7          | Get email address     |
| 4           | Chapter-7            | Edit team                 | Files       | Lab work-1         | ල Get link to channel |
| Files       | Lab work-1           | C Get link to team        |             | Lab work-2         | Edit this channel     |
|             | Lab work-2           | Ø Manage tags             |             | Lab work-3         | n Delete this channel |

- Sınıf isminin sağ tarafında bulunan (...) sekmesinden ekibiniz ve bölümleriniz ile ilgili değişiklikleri, düzenlemeleri ve iptalleri yapabilirsiniz.
- Ayrıca herhangi bir kanalın e-mail adresini (...) sekmesinden alabilirsiniz.

Ekipler ile nasıl ders sunusu 'konferans' yapacağınıza ilişkin bilgileri ilgili rehberde bulabilirsiniz.